## PERMIT TO WORK MANUAL

# \*\*Landing Page\*\*

The permit to work application can be accessed from <a href="https://permit.apptermpoint.com">https://permit.apptermpoint.com</a>

For existing users(job owners, vendors, managers), click on get started and login with the credentials

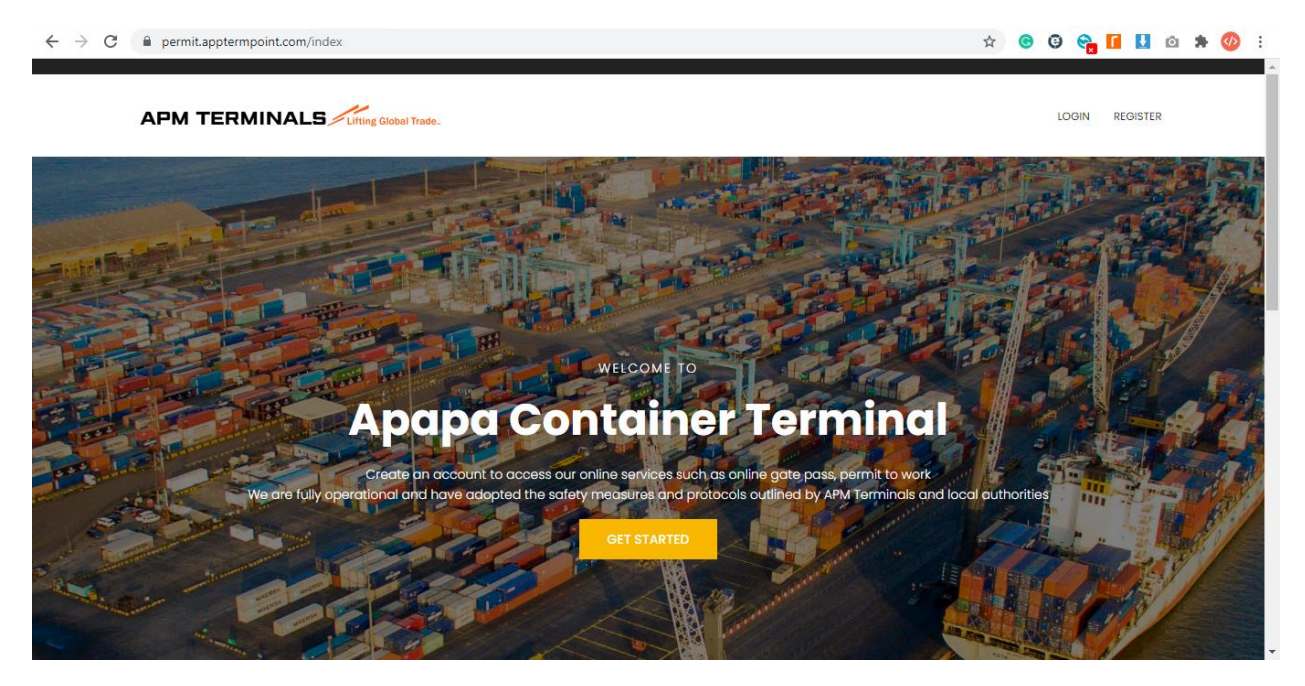

# Figure 1.0: Landing Page

| $\leftrightarrow$ $\rightarrow$ C $($ permit.apptermpoint.com/auth/login |                         | 🖈 🞯 🗣 🖬 🖬 🕸 😵 |
|--------------------------------------------------------------------------|-------------------------|---------------|
|                                                                          |                         |               |
|                                                                          |                         |               |
|                                                                          | ———  A Login Here!      |               |
|                                                                          | Username                |               |
|                                                                          | Password                |               |
|                                                                          | Log in Forgot Password? |               |
|                                                                          |                         |               |
|                                                                          |                         |               |
|                                                                          |                         |               |
|                                                                          |                         |               |
|                                                                          |                         |               |
|                                                                          |                         |               |

Figure 1.1: Login page

For new users (job owners only), click on the REGISTER link as indicated below and fill the registration form.

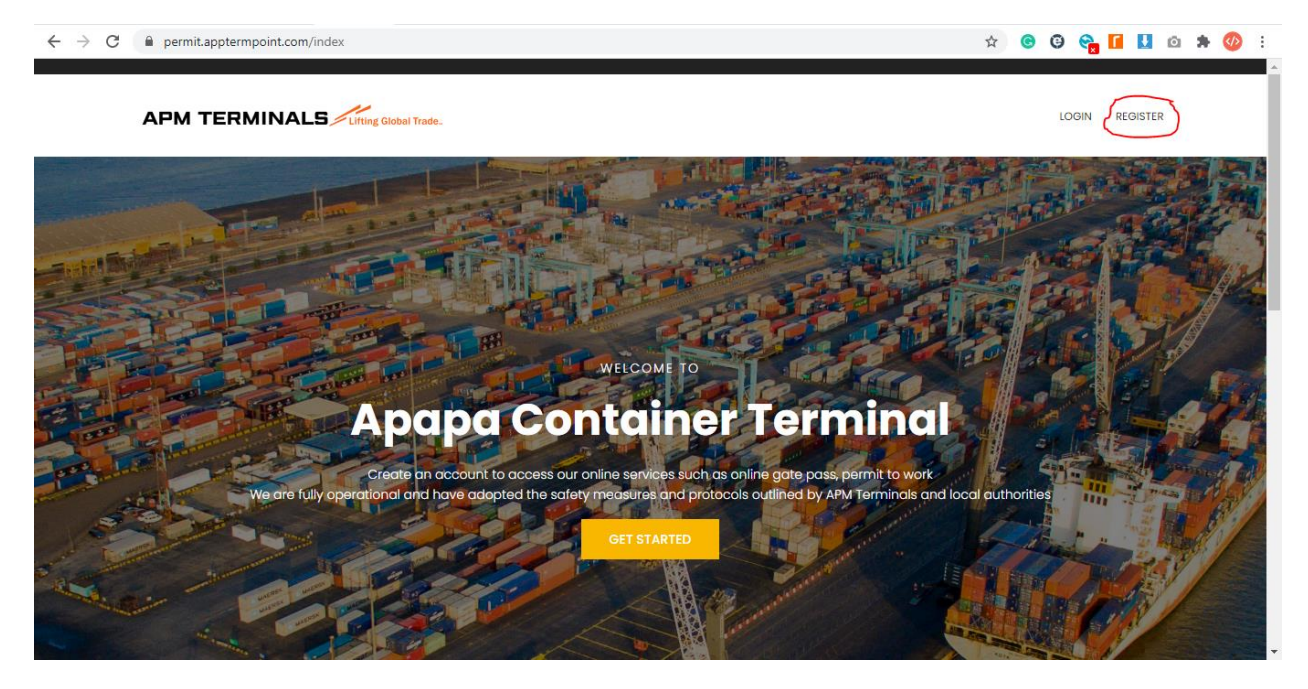

Figure 1.2: Registration

| ← → C 🗎 permit.apptermpoint.com/auth/register |                                               | ☆ | <u> </u> | ) 😪 [ | ł | ø | * | 🕗 : |
|-----------------------------------------------|-----------------------------------------------|---|----------|-------|---|---|---|-----|
|                                               |                                               |   |          |       |   |   |   |     |
|                                               |                                               |   |          |       |   |   |   |     |
|                                               |                                               |   |          |       |   |   |   |     |
|                                               |                                               |   |          |       |   |   |   |     |
|                                               | Register Here                                 |   |          |       |   |   |   |     |
|                                               | NOTICE!!!Registration is only for Job Owners. |   |          |       |   |   |   |     |
|                                               | Enter your First name                         |   |          |       |   |   |   |     |
|                                               |                                               |   |          |       |   |   |   |     |
|                                               | Enter your Last name                          |   |          |       |   |   |   |     |
|                                               | Enter your Email                              |   |          |       |   |   |   |     |
|                                               |                                               |   |          |       |   |   |   |     |
|                                               | Enter your Password                           |   |          |       |   |   |   |     |
|                                               |                                               |   |          |       |   |   |   |     |
|                                               | Confirm Password                              |   |          |       |   |   |   |     |
|                                               | Already have an account? Login                |   |          |       |   |   |   |     |
|                                               | Sign Up                                       |   |          |       |   |   |   |     |
|                                               |                                               |   |          |       |   |   |   |     |
|                                               |                                               |   |          |       |   |   |   |     |
|                                               |                                               |   |          |       |   |   |   |     |
|                                               |                                               |   |          |       |   |   |   |     |
|                                               |                                               |   |          |       |   |   |   |     |

#### Verify Your Email Address

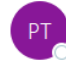

Permit to work <no-reply@apptermpoint.com>

This message was sent from outside of your organization. Please do not click links or open attachments unless you recognize the source of this email and know the content is safe.

Dear User,

Your account has been created. Here are your login details.

Email : existence @apmterminals.com Password:

Please click on the below activation link to verify your email address or copy and paste it in your browser address bar.

https://permit.apptermpoint.com/auth/verifyuseraccount/bc62db2df5e3ab759cfc81e2f9a2eac3

APM Terminals Apapa Note: This notification has been sent automatically. Replying to this email therefore is not possible.

#### Figure 1.3: Registration form and activation

#### **Reset password**

There is also an option to reset password when it is forgotten. This option resets the user password and a copy of the credentials is sent to the user registered email address.

Note: This option is only available for job owners and managers ONLY

| ← → C |                  | ☆ | 0 | Θ | آ 🗬 | ł | Ö | * | Ø | : |
|-------|------------------|---|---|---|-----|---|---|---|---|---|
|       |                  |   |   |   |     |   |   |   |   |   |
|       |                  |   |   |   |     |   |   |   |   |   |
| _     | Reset Password!  |   |   |   |     |   |   |   |   |   |
| E     | Enter your Email |   |   |   |     |   |   |   |   |   |
|       | Submit           |   |   |   |     |   |   |   |   |   |
|       | Homepage         |   |   |   |     |   |   |   |   |   |
|       |                  |   |   |   |     |   |   |   |   |   |
|       |                  |   |   |   |     |   |   |   |   |   |
|       |                  |   |   |   |     |   |   |   |   |   |
|       |                  |   |   |   |     |   |   |   |   |   |
|       |                  |   |   |   |     |   |   |   |   |   |
|       |                  |   |   |   |     |   |   |   |   |   |
|       |                  |   |   |   |     |   |   |   |   |   |
|       |                  |   |   |   |     |   |   |   |   |   |

Figure 1.4: Reset password

## Dashboard

On the dashboard, there is a view of pending, active, clarified and expired permit to work requests.

| ← → C 🔒 permit.appterr | mpoint.com/udashboard               |                            | 0 <del>1</del> 5                               | G G 😋 🔂 🖬 🚺 🗅 🗯 🛷 :       |
|------------------------|-------------------------------------|----------------------------|------------------------------------------------|---------------------------|
|                        | ≡                                   |                            |                                                | <b>(</b> ) ~              |
| APM TERMINALS          |                                     |                            |                                                |                           |
| GENERAL                | 0 📀                                 | 0 🗸                        | 0 🗘                                            | 29 🗙                      |
| 希 Dashboard            | Pending<br>Pending PTW for Approval | Active<br>Total Active PTW | Clarification<br>Pending PTW for Clarification | Rejected/Expired          |
| Apply for Permit       |                                     |                            |                                                |                           |
| Generated Permits      |                                     |                            |                                                |                           |
| Check PTW Status       |                                     |                            |                                                |                           |
| 🏟 Change Password      |                                     |                            |                                                |                           |
| 🔒 Logout               |                                     |                            |                                                |                           |
|                        |                                     |                            |                                                |                           |
|                        |                                     |                            |                                                |                           |
|                        |                                     |                            |                                                |                           |
|                        |                                     |                            |                                                |                           |
|                        |                                     |                            |                                                | ©2020 All Rights Reserved |

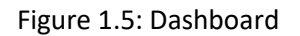

## **Apply for Permit**

To apply for a permit to work, click on the apply for permit and click on New Permit

| ← → C 🔒 permit.apptermpoi | nt.com/view | ptw                                     |                                           |                                    | ☆ ⓒ        | 🎯 希 🖬 🚺 🖄 🕷 |
|---------------------------|-------------|-----------------------------------------|-------------------------------------------|------------------------------------|------------|-------------|
| =                         | =           |                                         |                                           |                                    |            | •           |
| APM TERMINALS             | Permit      | to work applications                    |                                           |                                    |            | New Permit  |
| GENERAL                   | The daily P | ermit to work is valid from 08:00 hours | to 17.00 hours. Application for extension | should be made before 15:00 hours  |            |             |
|                           | Show        | 10 v entries                            |                                           |                                    | Sea        | irch:       |
| Apply for Permit          | ID IA       | RefNo It                                | Vendor                                    | Task                               | Status 11  | Action It   |
| Generated Permits         | 1           | APPPTW/201001/BK46QY                    | Construlenz                               | AC/Maintenance/Repair/Installation | © Expired  | © View      |
| Check PTW Status          | 2           | APPPTW/200910/2BP51K                    | COCHRANE AFRICA                           | Infrastructure                     | @ Expired  | © View      |
| Change Password           | 3           | APPPTW/200909/58FNZW                    | CARES NIGERIA                             | Civil works                        | Ø Expired  | @ Viouv     |
| 🔒 Logout                  | 4           | APPPTW/200909/4MCYA8                    | COCHRANE AERICA                           | Infrastructure                     |            |             |
|                           |             |                                         |                                           |                                    | Chapited   | • View      |
|                           | 5           | APPPTW/200908/DYUHGL                    | COCHRANE AFRICA                           | Infrastructure                     | O Expired  | View        |
|                           | 6           | APPPTW/200908/B2TNVY                    | CARES NIGERIA                             | Civil works                        | O Declined | View        |
|                           | 7           | APPPTW/200907/KG65W3                    | COCHRANE AFRICA                           | Infrastructure                     | Ø Expired  | View        |
|                           | 8           | APPPTW/200907/5JDFLT                    | CARES NIGERIA                             | Civil works                        | O Expired  | View        |

Figure 1.6: Permit to work

| ← → C 🔒 permit.appterm | point.com/newpermit |                                                                   |                                           | 🖈 😨 🧐 😭                    | 🚺 🗅 🗯 🐠 🗄 |
|------------------------|---------------------|-------------------------------------------------------------------|-------------------------------------------|----------------------------|-----------|
|                        | =                   |                                                                   |                                           |                            | 💮 ~ 1     |
| APM TERMINALS          | New Permit to Work  |                                                                   |                                           |                            |           |
| A Dashboard            | Vendor              | -select-                                                          | High Risk                                 | -select-                   | ~         |
| Apply for Permit       | Location            | -select-                                                          | Risk Category                             |                            |           |
| Generated Permits      | Activity            | Enter Activity                                                    | Task                                      | -select-                   | T         |
| Check PTW Status       | From                | 16-10-2020                                                        | Area                                      | -select-                   | •         |
| Change Password        | То                  | 16-10-2020                                                        | Responsible<br>Department                 | -select-                   | T         |
| 🔒 Logout               | Description of work | Kindly indicate the full details of the job to be carried out, ho | w it will be carried out, tools available | and mode of operation      |           |
|                        | Document Type       | -select-                                                          | pload Section<br>Add Attachment           | Choose File No file chosen | lnsert    |
|                        |                     | Submit                                                            | Cancel                                    |                            |           |

Figure 1.7: Apply for permit

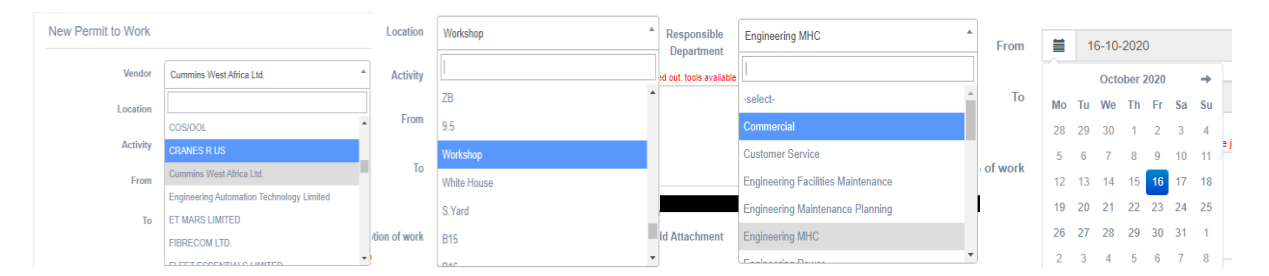

Figure 1.8: Dropdown list

|               | Docume                 | nt Upload Section |                            |          |
|---------------|------------------------|-------------------|----------------------------|----------|
| Document Type | Competency Certificate | ✓ Add Attachment  | Choose File No file chosen | C Insert |
| Document Type | -select-               | ✓ Add Attachment  | Choose File No file chosen | Remove   |
| Document Type | -select-               | ✓ Add Attachment  | Choose File No file chosen | Remove   |
| Document Type | -select-               | ✓ Add Attachment  | Choose File No file chosen | Remove   |
| Document Type | -select-               | ✓ Add Attachment  | Choose File No file chosen | Remove   |
|               | Subm                   | Cancel            |                            |          |

Figure 1.9: File upload field.

Once the request is submitted, the system sends an email with the details of the job to the Vendor and Job Owner to provide the required information.

If all the required information was provided by the job owner, click on the update button and submit the application again. Once this is done, the job owner can now approve the application and indicate that a joint review has been done.

| ← → C             | .com/view   | ptw                                     |                                             |                                    | ☆ 🕞            | 🤤 😪 🚺 🚺 🖄 🗯 🍳  | 2   |
|-------------------|-------------|-----------------------------------------|---------------------------------------------|------------------------------------|----------------|----------------|-----|
| =                 |             |                                         |                                             |                                    |                | •              | • ~ |
| APM TERMINALS     | _           |                                         |                                             |                                    |                |                |     |
| GENERAL           | Permit      | to work applications                    |                                             |                                    |                | New Permit     |     |
| A Dashboard       | The daily P | ermit to work is valid from 08:00 hours | to 17:00 hours. Application for extension s | should be made before 15:00 hours  |                |                |     |
| Apply for Permit  | Show        | 10 v entries                            |                                             |                                    | Sea            | irch:          |     |
|                   | ID 🏨        | RefNo ↓1                                | Vendor 11                                   | Task ↓↑                            | Status 11      | Action 11      |     |
| Generated Permits | 1           | APPPTW/201001/BK46QY                    | Construlenz                                 | AC/Maintenance/Repair/Installation | Waiting Update | ♥ View  Update |     |
| Check PTW Status  | 2           | APPPTW/200910/2BP51K                    | COCHRANE AFRICA                             | Infrastructure                     | O Expired      | View           |     |
| Change Password   | 3           | APPPTW/200909/58FNZW                    | CARES NIGERIA                               | Civil works                        | O Expired      | View           |     |
| 🖴 Logout          | 4           | APPPTW/200909/4MCYA8                    | COCHRANE AFRICA                             | Infrastructure                     | O Expired      | View           |     |
|                   | 5           | APPPTW/200908/DYUHGL                    | COCHRANE AFRICA                             | Infrastructure                     | O Expired      | View           |     |
|                   | 6           | APPPTW/200908/B2TNVY                    | CARES NIGERIA                               | Civil works                        | O Declined     | View           |     |
|                   | 7           | APPPTW/200907/KG65W3                    | COCHRANE AFRICA                             | Infrastructure                     | Ø Expired      | View           |     |
|                   | 8           | APPPTW/200907/5JDFLT                    | CARES NIGERIA                               | Civil works                        | Ø Expired      | View           |     |

On submission, this request goes to the manager of the responsible department to approve.

Figure 2.0: Permit to work application

#### Permit to work status

The status of any permit to work request can be checked by entering the reference number.

| $\leftrightarrow$ $\rightarrow$ C $\cong$ permit.apptermp | oint.com/checkstatus |                      | 🖈 🞯 😋 😭 🚹 | 🗅 🗯 🐠 E |
|-----------------------------------------------------------|----------------------|----------------------|-----------|---------|
|                                                           | =                    |                      |           | • • •   |
| APM TERMINALS                                             |                      |                      |           |         |
| GENERAL                                                   | Check PTW Status     |                      |           | - 1     |
| A Dashboard                                               | PTW Reference Number | APPPTW/201001/BK46QY |           | - 1     |
| Apply for Permit                                          |                      | Submit Cancel        |           | - 1     |
| Generated Permits                                         |                      |                      |           |         |
| Check PTW Status                                          |                      |                      |           |         |
| Change Password                                           |                      |                      |           |         |
| 🔒 Logout                                                  |                      |                      |           |         |
|                                                           |                      |                      |           |         |
|                                                           |                      |                      |           |         |
|                                                           |                      |                      |           |         |
|                                                           |                      |                      |           |         |
|                                                           |                      |                      |           |         |
|                                                           |                      |                      |           |         |

Figure 2.1: PTW Status

| $\leftrightarrow$ $\rightarrow$ C $\square$ permit.apptermpoint.com/verifystatus |                                                            | * 6 6 😪 | 🖬 🛃 🗅 | 🗯 🐠 🗄        |
|----------------------------------------------------------------------------------|------------------------------------------------------------|---------|-------|--------------|
| =                                                                                |                                                            |         |       | <b>(</b> ) ~ |
|                                                                                  |                                                            |         |       |              |
| GENERAL Check PTW Status                                                         |                                                            |         |       |              |
| Dashboard PTW Reference Number                                                   | Enter PTW Reference Number                                 |         |       |              |
| Apply for Permit                                                                 |                                                            |         |       |              |
| Generated Permits                                                                |                                                            |         |       |              |
| Check PTW Status                                                                 |                                                            |         |       |              |
| Change Password                                                                  | PTW Status<br>Your Permit to work is awaiting HSE approval |         |       |              |
| ▲ Logout                                                                         | CLOSE                                                      |         |       |              |
|                                                                                  |                                                            |         |       |              |
|                                                                                  |                                                            |         |       |              |
|                                                                                  |                                                            |         |       |              |
|                                                                                  |                                                            |         |       |              |
|                                                                                  |                                                            |         |       |              |

Figure 2.2: PTW Status check

#### **Generating Permit to work**

Once the permit to work has ben approved at the first application, the button to **Generate PTW** appears on the apply for permit display.

| ← → C 🔒 permit.appterm             | point.com/viewptw                                                                                                    | 🛧 💿 🤤 😋 🚺 🗅 🗯 🄇        |
|------------------------------------|----------------------------------------------------------------------------------------------------|------------------------|
|                                    | =                                                                                                    | •                      |
| PM TERMINALS Lifting Global Trade. | Permit to work applications                                                                                                    | New Permit             |
| 箭 Dashboard                        | The daily Permit to work is valid from 08:00 hours to 17:00 hours. Application for extension should be made before 15:00 hours                                              |                        |
| Apply for Permit                   | Show 10 v entries                                                                                                    | Search:                |
| - Generated Permits                | ID     IA     RefNo     IT     Vendor     IT     Task     IT     Status       1     APPPTW/201001/BK46QY     Construlenz     AC/Maintenance/Repair/Installation     ✓ Appre | oved View Cenerate PTW |
|                                    |                                                                                                    |                        |

Figure 2.3: Generate PTW

When you click on the **Generate PTW** button, it will open the form to fill the details of the contractor personnel and indicate their induction status.

On this form, select the risk option and risk category. Also indicate the date for the job and attach any related document for the daily task.

| ← → C 🔒 permit.appt | termpoint.com/auth/searchpermit/ | QTRuRVInd0hpNGdqMFlieThUb3c3UT09                                    |                        |                         | ९ 🖈 🞯 🚱 🗧                          | ) 🚺 🚺 🖸     | i 🗯 🐠      |
|---------------------|----------------------------------|---------------------------------------------------------------------|------------------------|-------------------------|------------------------------------|-------------|------------|
|                     | =                                |                                                                     |                        |                         |                                    |             | <b>@</b> ~ |
|                     | Generate Permit to Work          | for the day Ensure you select the correct date of the job to be can | ried out and the Risł  | k Category              |                                    |             |            |
| GENERAL             | Vendor Name                      | Construlenz                                                         |                        | High Risk               | -select-                           | •           |            |
| Apply for Permit    | Location                         | White House                                                         |                        | Risk Category           |                                    |             | í )        |
| Generated Permits   | Activity                         | Positioning of AC outdoor unit                                      | ]                      | Task                    | AC/Maintenance/Repair/Installation |             |            |
| Check PTW Status    | From                             | 12-10-2020                                                          | $\square$              | Area                    | Admin Building                     |             | j .        |
| Change Password     | То                               | 12-10-2020                                                          |                        | Department              | Project                            | *           | ]          |
| 🖴 Logout            | Description of work              | lifting of AC outdoor unit                                          |                        |                         |                                    |             |            |
|                     |                                  |                                                                     |                        |                         |                                    |             |            |
|                     |                                  | List of Contractors Personnel (Leave this t                         | ield empty if you have | e entered the names pre | wiously)                           |             | //         |
|                     | Personnel name                   | Enter Personnel Name                                                |                        | nduction Status         | -select-                           | • <b>C</b>  | nsert      |
|                     | Document Type                    | Document Upload Section (Leave this field empty if                  | you have already upl   | loaded the documents d  | Choose File No file chosen         | <b>••••</b> | nsert      |
|                     | Document type                    | -2616M-                                                             | ,                      |                         | Choose the No lie chosen           |             |            |
|                     |                                  | Submit                                                              | Cancel                 |                         |                                    |             |            |

# Figure 2.4: Generate PTW form

| Personnel name  | Enter Personnel Name                               | Induction Status                                            | -select-                   | Insert   |
|-----------------|----------------------------------------------------|-------------------------------------------------------------|----------------------------|----------|
| Contractor name | Enter Contractor Name                              | Induction Status                                            | -select-                   | Remove   |
| Contractor name | Enter Contractor Name                              | Induction Status                                            | -select-                   | Remove   |
| Contractor name | Enter Contractor Name                              | Induction Status                                            | -select-                   | Remove   |
| Contractor name | Enter Contractor Name                              | Induction Status                                            | -select-                   | Remove   |
| Contractor name | Enter Contractor Name                              | Induction Status                                            | -select-                   | Remove   |
|                 | Document Upload Section (Leave this field empty if | you have already uploaded the documents during application) |                            |          |
| Document Type   | -select-                                           | Add Attachment                                              | Choose File No file chosen | - Insert |
| Document Type   | -select-                                           | Add Attachment                                              | Choose File No file chosen | Remove   |
| Document Type   | -select-                                           | Add Attachment                                              | Choose File No file chosen | Remove   |
|                 |                                                    |                                                             |                            |          |
|                 | Submit                                             | Cancel                                                      |                            |          |

Figure 2.5: Contractor personnel details/document upload

# Printing the permit

After all approvals have been completed, the button to print the permit to work will be visible. Click on the check box and print permit

| APPROVALS HISTORY                                                                                                    |                 |                   |                                                                                                    |  |  |  |  |  |  |
|----------------------------------------------------------------------------------------------------|-----------------|-------------------|----------------------------------------------------------------------------------------------------|--|--|--|--|--|--|
| Ademola Adejayan (Job Owner)                                                                                                    | Approved        | Comment/Timestamp | / 01-09-2020 10:38:04 AM 0 day(s)                                                                                   |  |  |  |  |  |  |
| Adebola Olufemi Ogunkoya (Project)                                                                                                    | ✓ Approved      | Comment/Timestamp | / 01-09-2020 08:56:35 AM 0 day(s)                                                                                   |  |  |  |  |  |  |
| ucky Usoh (Technical)                                                                                                    | ? Clarification | Comment/Timestamp | kindly review the emergency response plan to capture emergency contact phone nos. / 01-09-2020 09:18:39 AM 0 day(s) |  |  |  |  |  |  |
| ucky Usoh (Technical)                                                                                                    | ✓ Approved      | Comment/Timestamp | / 01-09-2020 12:27:42 PM 0 day(s)                                                                                   |  |  |  |  |  |  |
| nobong Udofot (HSE)                                                                                                    | ✓ Approved      | Comment/Timestamp | / 01-09-2020 13:02:20 PM 0 day(s)                                                                                   |  |  |  |  |  |  |
| I understand my work will be stopped and possibly evicted from the terminal if I do not abide by the safety commitment.<br>Committee Permit to work in Landscape mode and set Margins to None**<br>Plant Permit |                 |                   |                                                                                                    |  |  |  |  |  |  |
|                                                                                                    |                 |                   | ©2020 All Right                                                                                                    |  |  |  |  |  |  |

# Figure 2.6: Permit approvals

| ection 1: Non-regular contrac<br>ontractors insurance details re<br>action 2: General Permit to W<br>intractor Company name | torr Only:                                                                       |           |                                                                 | issue bate.                               |          | 16-10-2020 Issue Tim                          | e:      | 02:53:0                      | IT PINI |                                  | valid from 16-10-2020                                  | 0 16-10-2020    | PIW         | NO.                           | AFFF147200025/01041             | 12-000   |
|----------------------------------------------------------------------------------------------------|----------------------------------------------------------------------------------|-----------|-----------------------------------------------------------------|-------------------------------------------|----------|-----------------------------------------------|---------|------------------------------|---------|----------------------------------|--------------------------------------------------------|-----------------|-------------|-------------------------------|---------------------------------|----------|
| ontractors insurance details n<br>action 2: General Permit to W<br>ontractor Company name                                   | tors only.                                                                       |           | Approved co                                                     | ntractors start at section                | 2        | Any vio                                       | lation  | of the Permit                | to wo   | rk requ                          | irements will result wit                               | h the contract  | r being rem | oved fron                     | n site immediately              |          |
| ection 2: General Permit to W<br>pntractor Company name                                                                     | aceived? Y/N                                                                     |           | Has the contractor method of work                               | been approved by facility                 | y? Y/N   |                                               |         |                              |         |                                  | If the answers a                                       | re "No" to th   | se two ques | tions the I                   | PTW must not be issued          |          |
| ontractor Company name                                                                                                    | ork (PTW): This section must be compl                                            | eted by   | all contractors on each site visit                              |                                           |          |                                               |         |                              |         |                                  |                                                        |                 |             |                               |                                 |          |
| address if applicable); or APMT                                                                                             | CARES NIGERIA                                                                    |           |                                                                 |                                           |          |                                               |         |                              |         | Person                           | in Charge (PIC): Name                                  |                 |             |                               |                                 |          |
| aff name(s) and department:                                                                                                 |                                                                                  |           |                                                                 |                                           |          |                                               |         |                              |         |                                  | start No.                                              |                 |             |                               |                                 |          |
|                                                                                                    |                                                                                  |           |                                                                 |                                           |          |                                               |         |                              |         | Emare                            | anny contact Number                                    |                 | 080397      | 54385                         |                                 | _        |
| ection 3: Description of Activ                                                                                              | ties: This section must be completed b                                           | / all con | tractors on each site visit                                     |                                           |          |                                               |         |                              |         |                                  | .,                                                     |                 |             |                               |                                 |          |
| escription of work to be carrie                                                                                             | 1 Site layout work 2 Work s                                                      | -tting-   | out 3. Installation of structural fabric                        | ated steel sections 4                     | 4 Work   | with equipment's such as Fork lift. Pa        | int S   | oraver. Weld                 | ding    | Locatio                          | on of work to be caried o                              | ut:             | White H     | louse                         |                                 |          |
| ut:                                                                                                    | Cutting /Grinding machine an                                                     | d Step    | /A Ladder 5. House Keeping                                      |                                           |          |                                               |         |                              |         | Numb                             | er of Staff onsite                                     |                 | 10          |                               |                                 | _        |
| ection 4: High Risk PTW requi                                                                                               | rement: Tick box if applicable. For all ic                                       | entified  | I high risk activities, a "High Risk PTW" must b                | e issued                                  |          |                                               |         |                              |         | _                                |                                                        |                 |             |                               |                                 |          |
|                                                                                                    | Earth working/Digging                                                            |           |                                                                 | Confined Spaces                           |          |                                               | Wor     | rking at Height              |         |                                  |                                                        |                 |             |                               | Hazardous Sub                   | bstance  |
|                                                                                                    | Near Water                                                                       |           |                                                                 | Hot Work                                  |          | Stored Energy (electrical, pres               | sure s  | ystems, LOTO)                |         |                                  |                                                        |                 |             |                               | Suspender                       | d Loads  |
|                                                                                                    |                                                                                  |           |                                                                 |                                           | -        |                                               |         |                              |         |                                  |                                                        |                 |             |                               |                                 | <u> </u> |
| ection 5: All Contractors: Pre-                                                                                             | work arangements                                                                 | Y/NA      | On site arrangement                                             | 5                                         | Y/NA     | PPE Requirements                              |         |                              | Y/NA    | Insp                             |                                                        |                 | PPE continu | ed                            |                                 | Y/NA     |
| Contractors received<br>hazards/risks in the work                                                                           | d a site safety induction and briefed on<br>carea and local emergency procedures |           | Activity Risk Assessments/JSA received fo                       | r each activity and hazard<br>identified? |          | High Visibility clothing                      | (Vest,  | , coveralls etc)             |         |                                  |                                                        |                 |             | Hearing                       | protection; Ear defenders/plugs |          |
| Ar                                                                                                    | tivity preparation list checked in CMS?                                          |           | Has the activity been vasessed for imp                          | act on normal operations                  | 5        | Feet protect                                  | on; Sa  | afety Footwear               |         |                                  | Respiratory protection; respirator/breathing apparatus |                 |             |                               |                                 |          |
| Persons involved competent                                                                                                  | , trained and certified to do their jobs?                                        |           | Agreed safe                                                     | access/egress procedure?                  |          | Head protection; Safety                       | head    | wear, hard hat               |         |                                  | Body/Torso                                             |                 |             | Body/Torso protection         |                                 |          |
| is the supervisor of the ar                                                                                                 | ea aware of the contractors presence?                                            |           | Has work area been isolated or barriers placed for segregation? |                                           |          | Hand protection, Gloves (liquids & chemicals) |         |                              |         | Fail protection; safety harness  |                                                        |                 |             |                               |                                 |          |
| Has work area staff bee                                                                                                    | Has work area staff been briefed on the contractors presence?                    |           | Is Lock-out tag-out(LOTO) required?                             |                                           |          | Eye protection; Safety Glasses                |         |                              |         |                                  |                                                        |                 |             | Fire/flame retardant clothing |                                 |          |
|                                                                                                    |                                                                                  |           | LOTO Lock Identification                                        |                                           |          | Face p                                        | rotecti | ion; face mask               |         |                                  |                                                        |                 |             |                               | Personal floatation device      |          |
| action 6: Permit To Work Issu                                                                                               | e: (If not closed out by the issuer, the c                                       | osers ni  | ame and signature must be entered).                             |                                           |          |                                               |         | Perm                         | it To \ | Vork Cl                          | ose Out: (Complete Sec                                 | ion 8 before s  | gning)      |                               |                                 |          |
| ermit Authorizer:                                                                                                    | Completed by: Name:<br>(BLOCK CAPITALS)                                          |           |                                                                 | Authorised in CSM: or<br>Signature        |          |                                               |         | Permit Issuer<br>contact No: |         | APMT<br>Emergency<br>contact No: |                                                        |                 |             |                               |                                 |          |
| ermit Issuer:                                                                                                    | Completed by: Name:<br>(BLOCK CAPITALS)                                          |           |                                                                 | Signature:                                |          |                                               |         | Close Out By:<br>Name        |         |                                  |                                                        | Signati         | re          |                               |                                 |          |
| ermit Holder:                                                                                                    | Completed by: Name:<br>(BLOCK CAPITALS)                                          |           |                                                                 | Signature:                                |          |                                               | 1       | Close Out By:<br>Name        |         |                                  |                                                        | Signati         | re .        |                               |                                 |          |
|                                                                                                    |                                                                                  |           |                                                                 |                                           |          |                                               |         |                              |         |                                  |                                                        |                 |             |                               |                                 |          |
| action 7: Monitoring / Work a                                                                                               | rea inspections: (Mark boxes Y=Yes, N =                                          | NO, N/    | A = Not Applicable) Use this section if APMT                    | Permit Issuer (PI) is chan                | ged duri | ng the activity.                              |         |                              |         |                                  |                                                        |                 |             |                               |                                 |          |
| Inspection 1<br>(Start of job) Time                                                                                         | Completed by: Name:                                                              |           |                                                                 | Observation                               |          |                                               |         |                              |         | Nor<br>rep                       | n-conformances<br>prted in FATAL5?                     | Signatu         | re          |                               |                                 |          |
| the correct PPE being used?                                                                                                 |                                                                                  |           | is the work area clean and tidy enoguh t                        | o minimize hazards?                       |          | Are correct method of work/risk controls      | peing f | followed?                    |         | Are                              | the PTW requirements                                   | peing followed  | ?           |                               | Any Changes? Review PTW         |          |
| Inspection 2<br>(PL Handover)                                                                                               | Completed by: Name:                                                              |           |                                                                 | Observation                               |          |                                               |         |                              |         | NO                               | n-conformances                                         | Signati         | re          |                               |                                 |          |
| Time                                                                                                    |                                                                                  |           |                                                                 |                                           |          |                                               |         |                              |         | rep                              | orted in FATAL5?                                       |                 |             |                               |                                 | _        |
| the correct PPE being used?                                                                                                 |                                                                                  |           | Is the work area clean and tidy enoguh t                        | o minimize hazards?                       |          | Are correct method of work/risk controls      | peing f | followed?                    |         | Are                              | the PTW requirements                                   | being followed  | ?           |                               | Any Changes? Review PTW         |          |
| Inspection 3<br>(PI Handover)<br>Time                                                                                       | Completed by: Name:                                                              |           |                                                                 | Observation                               |          |                                               |         |                              |         | Nor                              | n-conformances                                         | Signatu         | re          |                               |                                 |          |
| the correct PPE being used?                                                                                                 |                                                                                  |           | Is the work area clean and tidy enoguh t                        | o minimize hazards?                       |          | Are correct method of work/risk controls      | peing f | followed?                    |         | Are                              | the PTW requirements                                   | being followed  | ?           |                               | Any Changes? Review PTW         |          |
|                                                                                                    |                                                                                  |           |                                                                 |                                           |          |                                               |         |                              | _       |                                  |                                                        |                 |             |                               |                                 |          |
| ection at completion, PTW Cl                                                                                                | use out. (sign section 6 for close Out.)                                         | ANTK DO   | Nes r = res, N = NO, N/A = NOT Applicable)                      | een removed                               |          | Has the work area hean satisfy starily size   | ad an   | od Bidlad2                   |         |                                  | Mork Area Inspection                                   | atisfactory?    |             | Lock a                        | ut Tasport: Lock removed (entry | mad2     |
| class automory scopped work t                                                                                               | or one periling                                                                  |           | mas an equipment and supplies o                                 | ser removed                               |          | They the work area been separactorily dea     | leo di  | io cloreo :                  |         | -                                | mont wree inspections                                  | enalities of y? |             | 00000                         | st reg-sot: book removed/retur  |          |

Figure 2.7: Permit to work

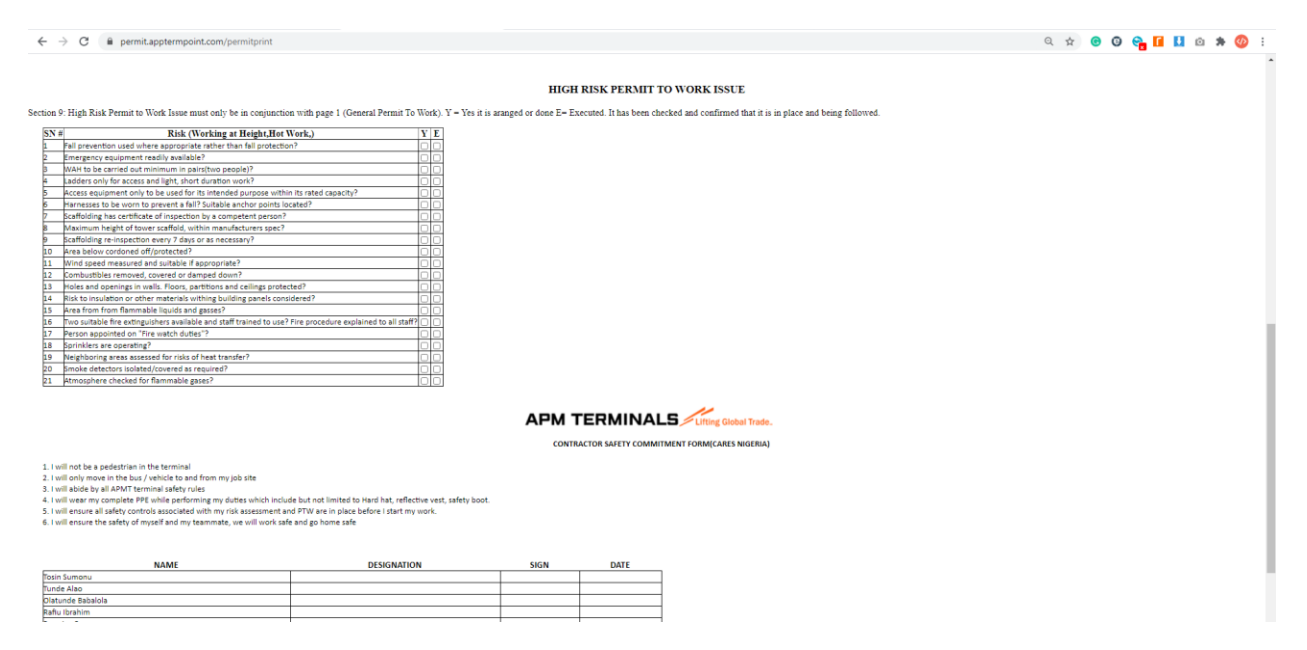

Figure 2.8: High risk form and contractor safety commitment form.

#### **Request for extension**

Permit to work extension can be requested using the extend button.

| Generated permit to work                                                                                                    |                           |               |                  |             |                   |           |                 |                     |                 |    |
|----------------------------------------------------------------------------------------------------|---------------------------|---------------|------------------|-------------|-------------------|-----------|-----------------|---------------------|-----------------|----|
| he daily Permit to each is visit than 08.00 hours to 17.00 hours. Application for extension should be made before 15.00 hours |                           |               |                  |             |                   |           |                 |                     |                 |    |
| Show 10                                                                                                    | ✓ entries                 |               |                  |             |                   |           |                 |                     | Search:         |    |
| ID IL                                                                                                    | RefNo                     |               | Vendor It        | Task J1     | Status 11         | Extension |                 | Action              |                 |    |
| 1                                                                                                    | APPPTW/200825/UIJVN1-0002 |               | CARES NIGERIA    | Welding     | ✓ Approved        | No        |                 | View O Extend Close |                 |    |
| 2                                                                                                    | APPPTW/200825/QP9AED-0002 |               | SATO Engineering | Civil works | O Expired         | No        |                 | @ View              |                 |    |
| 3                                                                                                    | APPPTW/200825/JC7UF6-0002 |               | Construlenz      | Civil works | Waiting Update    | No        |                 | Triew C Update      |                 |    |
| 4                                                                                                    | APPPTW/200825/QP9AED-0001 |               | SATO Engineering | Civil works | © Expired         | No        |                 | @ View              |                 |    |
| 5                                                                                                    | APPPTW/200825/JC7UF6-0001 |               | Construlenz      | Civil works | II Waiting Update | No        |                 | View I I Update     |                 |    |
| Showing 1 to 5 of                                                                                                    | f 5 entries               |               |                  |             |                   |           |                 |                     | Previous 1 Next | İ. |
|                                                                                                    |                           |               |                  |             |                   |           |                 |                     |                 |    |
|                                                                                                    |                           |               |                  |             |                   |           |                 |                     |                 |    |
| Extend Pe                                                                                                    | ermit to Work             |               |                  |             |                   |           |                 |                     |                 |    |
|                                                                                                    | Vendor Name               | CARES NIGERIA |                  |             |                   | Activity  | Car Port Instal | lation              |                 |    |
|                                                                                                    | From                      | 00:00         |                  |             | ~                 | То        | 00:00           |                     | v               |    |
|                                                                                                    | Reason for extension      |               |                  |             |                   |           |                 |                     |                 |    |
|                                                                                                    |                           |               |                  |             |                   |           |                 |                     |                 |    |
|                                                                                                    |                           |               |                  |             |                   |           |                 |                     |                 | 4  |
|                                                                                                    |                           |               |                  | Sub         | mit Cancel        |           |                 |                     |                 |    |
|                                                                                                    |                           |               |                  |             |                   |           |                 |                     |                 |    |
|                                                                                                    |                           |               |                  |             |                   |           |                 |                     |                 |    |
|                                                                                                    |                           |               |                  |             |                   |           |                 |                     |                 |    |
|                                                                                                    |                           |               |                  |             |                   |           |                 |                     |                 |    |
|                                                                                                    |                           |               |                  |             |                   |           |                 |                     |                 |    |
|                                                                                                    |                           |               |                  |             |                   |           |                 |                     |                 |    |

Figure 2.9: Extend permit

## **Close Permit to work**

Permit to work must be closed daily. The system will automatically freeze out any permit that is not closed and no new requests can be initiated.

To close permit to work, click Close and enter the reason for the closure.

| Generated permit to work                                                                                                  |                            |                  |             |                |              |                |  |  |  |  |  |
|----------------------------------------------------------------------------------------------------|----------------------------|------------------|-------------|----------------|--------------|----------------|--|--|--|--|--|
| The dely Permit to sork is valid from 000 hours to 1700 hours. Application for extension should be made before 1500 hours |                            |                  |             |                |              |                |  |  |  |  |  |
| Show 10 V entries                                                                                                    |                            |                  |             |                |              |                |  |  |  |  |  |
| ID IA                                                                                                    | RefNo                      | Vendor It        | Task J†     | Status 11      | Extension 11 | Action         |  |  |  |  |  |
| 1                                                                                                    | APPPTW/200825/UIJVN1-0002  | CARES NIGERIA    | Welding     | ✓ Approved     | No           | Tiew Close     |  |  |  |  |  |
| 2                                                                                                    | APPPTW/200825/QP9AED-0002  | SATO Engineering | Civil works | Ø Expired      | No           | ® View         |  |  |  |  |  |
| 3                                                                                                    | APPPTW/200825/JC7UF6-0002  | Construlenz      | Civil works | Waiting Update | No           | Tree View      |  |  |  |  |  |
| 4                                                                                                    | APPPTW/200825/QP9AED-0001  | SATO Engineering | Civil works | Ø Expired      | No           | @ View         |  |  |  |  |  |
| 5                                                                                                    | APPPTW/200825/JC7UF6-0001  | Construlenz      | Civil works | Waiting Update | No           | View If Update |  |  |  |  |  |
| Showing 1 to 5 o                                                                                                    | howing 1 to 5 of 5 entries |                  |             |                |              |                |  |  |  |  |  |

| = |                      |               |          |                       | • |
|---|----------------------|---------------|----------|-----------------------|---|
|   | Close Permit to Work |               |          |                       |   |
|   | Vendor Name          | CARES NIGERIA | Activity | Car Port Installation |   |
|   | Reason for Closure   |               |          |                       |   |
|   |                      |               |          |                       |   |
|   |                      |               |          |                       |   |
|   |                      | Submit        | Cancel   |                       |   |
|   |                      |               |          |                       |   |
|   |                      |               |          |                       |   |
|   |                      |               |          |                       |   |
|   |                      |               |          |                       |   |
|   |                      |               |          |                       |   |
|   |                      |               |          |                       |   |

Figure 3.0: Close permit